## ArticleListAndTimeCalculation

## 06/07/2025 07:45:34

|                                                                                                    |                                                                                                    |                     | Imprimir artigo da FAQ   |
|----------------------------------------------------------------------------------------------------|----------------------------------------------------------------------------------------------------|---------------------|--------------------------|
| Categoria:                                                                                                    | OTRS::Add Ons Complemento                                                                                                    | Última atualização: | Seg 28 Set 17:44:17 2020 |
| Estado:                                                                                                    | public (all)                                                                                                    |                     |                          |
| Idioma:                                                                                                    | pt_BR                                                                                                    |                     |                          |
|                                                                                                    |                                                                                                    |                     |                          |
| Solução (público)                                                                                                    |                                                                                                    |                     |                          |
| O que este AddOn faz                                                                                                    |                                                                                                    |                     |                          |
| A adição deste módulo ao<br>seus campos dinâmicos n<br>criação de colunas calcula                                                                                                    | sistema, permite que o OTRS inclua também Artigos e<br>os relatórios. Além disso, este módulo permite que a<br>idas nos relatórios.                        |                     |                          |
| Requisitos                                                                                                    |                                                                                                    |                     |                          |
| Para utilizar este módulo, é necessário ser um assinante do plano Subscrição<br>Enterprise Complemento e ter o módulo ComplementoRepository instalado e<br>configurado em seu OTRS.                                     |                                                                                                    |                     |                          |
| Mais detalhes em: [1]http                                                                                                    | s://complemento.net.br/enterprise/                                                                                                    |                     |                          |
| Instalação                                                                                                    |                                                                                                    |                     |                          |
| Clique no botão Administração, e então, acesse a opção Gerenciador de Pacotes,<br>localizada no bloco Administração do Sistema.                                                                                         |                                                                                                    |                     |                          |
| O sistema irá abrir o Gerenciador de Pacotes, em que é possível instalar novos<br>add-ons. No bloco Ações, selecione o repositório AddOns - Complemento e então<br>clique no botão Atualizar Informação de Repositório. |                                                                                                    |                     |                          |
| Feito isto, localize o AddOn Article List and Time Calculation na lista e<br>clique em Instalar.                                                                                                    |                                                                                                    |                     |                          |
| Como Utilizar                                                                                                    |                                                                                                    |                     |                          |
| Após a instalação, clique em Relatórios, localizado na barra de ferramentas e<br>acesse a opção Estatísticas.                                                                                                    |                                                                                                    |                     |                          |
| No bloco Ações, clique no                                                                                                    | botão Adicionar.                                                                                                    |                     |                          |
| Este relatório funciona so<br>opção.                                                                                                    | mente em Lista Dinâmica, portanto, escolha esta                                                                                                    |                     |                          |
| Feito isto, preencha os ca<br>ArticleListAndTimeCalcula<br>poderá extrair este relató<br>em Salvar.                                                                                                    | mpos Título, Descrição, selecione<br>tion em Tipo de Objeto, defina as Permissões de quem<br>rio e os Formatos de Resultado. Em seguida, clique            |                     |                          |
| Ao fazer isto, é possível co<br>no relatório, isto pode ser<br>campos que aparecerão, l<br>Confirmar.                                                                                                    | onfigurar quais serão as colunas que serão exibidas<br>feito clicando no botão Eixo-X. Para selecionar os<br>pasta clicar uma vez no elemento e em seguida |                     |                          |
| Após ter feito a seleção, c                                                                                                    | lique em Salvar.                                                                                                    |                     |                          |
| Observação: neste exemplo, os campos "marca" e "marca2" são campos dinâmicos<br>que foram cadastrados anteriormente.                                                                                                    |                                                                                                    |                     |                          |
| Depois de ter feito as con<br>indo ao bloco Ações e clic                                                                                                    | figurações, torna-se possível extrair o relatório,<br>ando no botão Executar Agora.                                                                        |                     |                          |
| Seguidamente ao clique, e<br>em que o relatório será ex<br>Executar Agora. Neste cas                                                                                                    | é necessário informar ao sistema qual será o formato<br>«traído e novamente deverá ser clicado o botão<br>so, será impresso na tela (PDF).                 |                     |                          |
| O sistema exibe então, ur<br>selecionados anteriormen                                                                                                    | n relatório de acordo com os campos que foram<br>te.                                                                                                    |                     |                          |
| [1] https://complemento.r                                                                                                    | net.br/enterprise/                                                                                                    |                     |                          |
| Sintoma (público)                                                                                                    |                                                                                                    |                     |                          |
|                                                                                                    |                                                                                                    |                     |                          |
| Problema (público)                                                                                                    |                                                                                                    |                     |                          |